Una vez descargada la actualización, hacer doble clic sobre el archivo Actualizador V3.2.1.exe

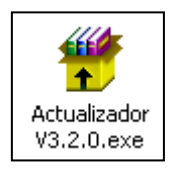

Si aparece esta advertencia de seguridad, hacer clic en Ejecutar.

| Abrir arch                                                                                                    | nivo - Advei | rtencia de seguridad                            | ×   |  |  |  |
|----------------------------------------------------------------------------------------------------|--------------|-------------------------------------------------|-----|--|--|--|
| No se puede comprobar el fabricante. ¿Está seguro de que<br>desea ejecutar este software?                                                                                                    |              |                                                 |     |  |  |  |
|                                                                                                    | Nombre:      | Actualizador V3.2.0.exe                         |     |  |  |  |
|                                                                                                    | Fabricante:  | Fabricante desconocido                          |     |  |  |  |
|                                                                                                    | Tipo:        | Aplicación                                      |     |  |  |  |
|                                                                                                    | De:          | C:\Documents and Settings\gcervantes\Escritorio |     |  |  |  |
|                                                                                                    |              | Ejecutar Cancelar                               | ן נ |  |  |  |
| Preguntar siempre antes de abrir este archivo                                                                                                    |              |                                                 |     |  |  |  |
| Este archivo no tiene ninguna firma digital válida que compruebe su fabricante. Sólo ejecute software de los fabricantes en los que conffa. <u>¿Cómo puedo decidir qué software debo ejecutar?</u> |              |                                                 |     |  |  |  |

## Hacer clic en Aceptar.

| 提 Actualización a Minutas Versión 3.2.0                                                                                                    | × |  |  |  |  |
|----------------------------------------------------------------------------------------------------|---|--|--|--|--|
| Bienvenidos al Programa de instalación de Minuta.<br>El programa de instalación no puede instalar los archivos del sistema o<br>actualizar los archivos compartidos si están en uso. Antes de continuar, le<br>recomendamos que cierre cualquier aplicación que se esté ejecutando.<br>Este programa está diseñado para el usuario que tiene instalada la versión<br>anterior (2.1.2) del sistema Minutas. Si no tiene ninguna instalación del<br>mismo, deberá ejecutar el programa Instalador de Minutas Versión 3.2.0 |   |  |  |  |  |
| Aceptar <u>S</u> alir                                                                                                    |   |  |  |  |  |

Clic en la imagen de la PC para continuar con la instalación.

| 🛃 Actualización a Minutas Versión 3.2.0                    |                                             |  |  |  |
|------------------------------------------------------------|---------------------------------------------|--|--|--|
| Seleccione el directorio donde tiene instalada la versión  | anterior del sistema Minutas                |  |  |  |
| Haga clic en este botón para instala destino especificado. | r el software de Minuta en el directorio de |  |  |  |
| Directorio:                                                | 1                                           |  |  |  |
| C:\Archivos de programa\Minuta\                            | <u>⊂</u> ambiar directorio                  |  |  |  |
| Salir                                                      |                                             |  |  |  |

## Clic en Continuar.

| 🛃 Minuta - Elegir grupo de programas                                                                                                    | × |  |  |  |  |
|----------------------------------------------------------------------------------------------------|---|--|--|--|--|
| El programa de instalación agregará los elementos al grupo mostrado<br>en el cuadro Grupo de programa. Puede escribir un nombre de grupo<br>nuevo o seleccionar uno de la lista Grupos existentes. |   |  |  |  |  |
| Gru <u>p</u> o de programas:<br>Minuta                                                                                                    |   |  |  |  |  |
| Grupos e <u>x</u> istentes:                                                                                                    |   |  |  |  |  |
| Accesorios<br>AFIP - Aplicaciones<br>CECBA                                                                                                    |   |  |  |  |  |
| Minuta                                                                                                    |   |  |  |  |  |
| WinRAR                                                                                                    |   |  |  |  |  |
|                                                                                                    |   |  |  |  |  |
| Continuar Cancel                                                                                                    |   |  |  |  |  |

Una vez que la instalación haya finalizado correctamente, haga clic en Aceptar.

| Actualización a Minutas Versión 3.2.0               | ×  |
|-----------------------------------------------------|----|
| La instalación de Minuta ha finalizado correctament | e. |
| Aceptar                                             |    |